## **MEMBER PORTAL GUIDE**

## **UPDATE YOUR INFO & EMAIL RECIPIENTS**

Utilize the OCHMRA MEMBER PORTAL to: **Update Contact Info, Listing, and Photo Info on OCVisitor.com,** Pay Dues Invoice, Register and Pay for Events & Change Password

On <u>www.OCVisitor.com</u> – you'll see a **MEMBER LOGIN** at the top right, just to the left of the Facebook logo (see picture below)

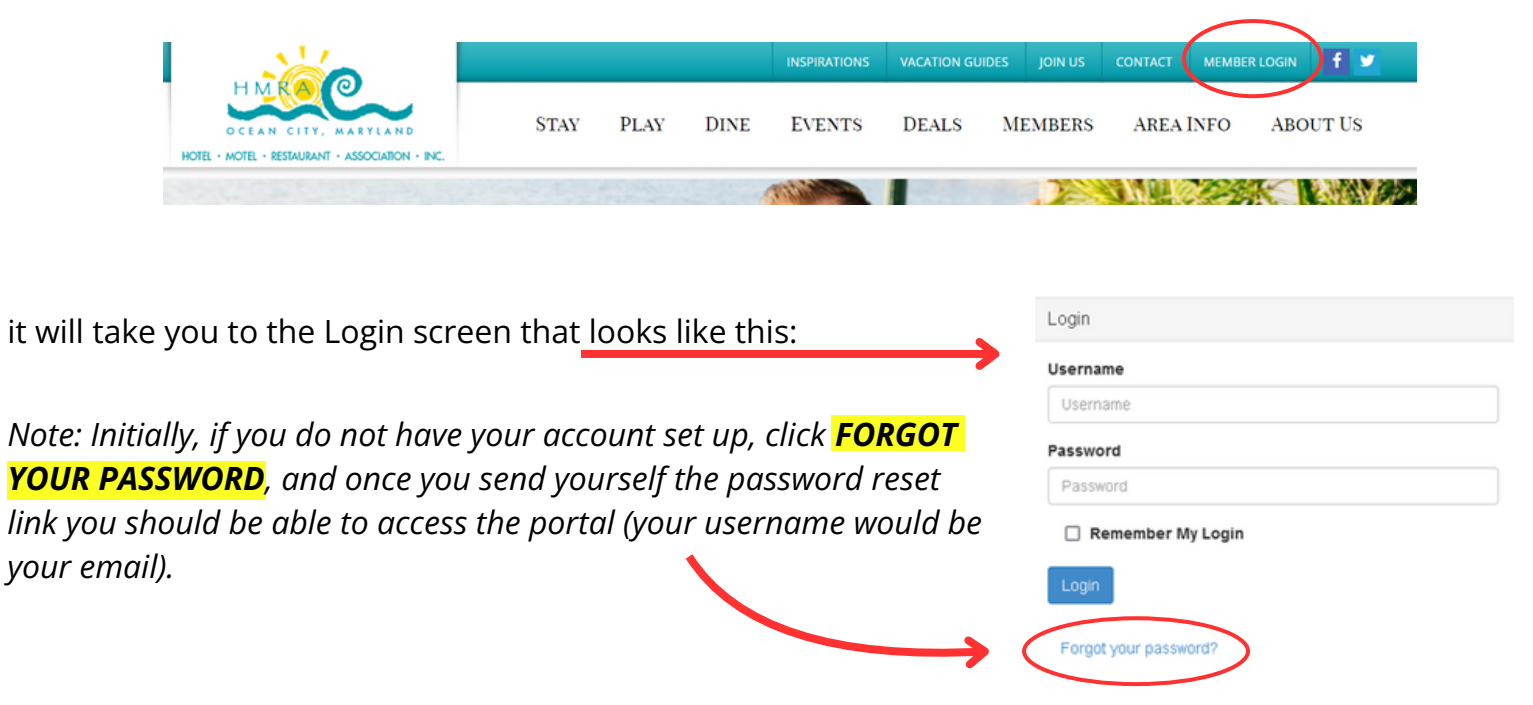

To make any changes to your profile click **EDIT THIS PROFILE** and a list of what you are able to change which includes:

- General Information
- Additional Addresses
- Additional Phones
- Additional Emails
- Directory Listing
- Social Media
- Update Your Preferences
- Custom Fields

| Member portal home      | dit this profile Pay open invoices | Relationships | Member Resources 👻 |
|-------------------------|------------------------------------|---------------|--------------------|
| Profile Edit            | <b>B</b> Kaylee Payne              |               |                    |
| General Information     |                                    |               |                    |
| Additional Addresses    | Prefix                             |               |                    |
| Additional Phones       |                                    |               |                    |
| Additional Emails       | First Name                         |               |                    |
| Social Media            | Kaylee                             |               |                    |
| Update Your Preferences | M                                  |               |                    |
| Custom Fields           | MI                                 |               |                    |
| www.minima              |                                    |               |                    |

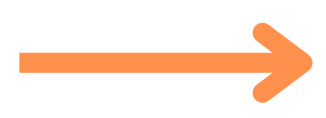

Click UPDATE YOUR PREFERENCES to edit Categories and Affiliations (amenities).

- Active/Associate Members (Lodging/Dining/Attractions)

   rather than mailing you the paper Accommodations
   Guide & Dining Guide forms you can use this portal –
   scroll down in this section and you will see Lodging and
   Restaurant amenities to select. Attractions use the
   General checkboxes to select the appropriate boxes for
   your business (if you want a box added email
   susanjones@ocvisitor.com).
- Allied Members (Suppliers) rather than filling out the Suppliers Directory Form, use the portal! Categories for Allied check boxes at the top to show how your listing will appear.

| Member portal home                                                                                                    | Edit this profile | Pay open invoices                                                                                                    |
|----------------------------------------------------------------------------------------------------|-------------------|----------------------------------------------------------------------------------------------------|
| Profile Edit                                                                                                    | Kaylee            | Payne                                                                                                    |
| General Information<br>Additional Addresses<br>Additional Phones<br>Additional Emails<br>Social Media<br>Update Your Preferences<br>Custom Fields | Catego            | ries for Allied Me<br>counting & Financial Plar<br>lvertising, Marketing & Pr<br>r Conditioning & Heating :<br>r Purification Systems<br>nenities<br>upliances & TV's<br>cade Amusements/Game |

At the top, click **RELATIONSHIPS** which opens **RELATED PROFILES** to add new staff or relationships, as well as update existing relationships such as marking staff as former.

| Member portal home Edit this profile Pay open invoices Relationships Member Resources ~ |                   |          |                                          |                |                 |                      |                 |                    |               |
|-----------------------------------------------------------------------------------------|-------------------|----------|------------------------------------------|----------------|-----------------|----------------------|-----------------|--------------------|---------------|
| B Kaylee Pay                                                                            | ne                |          |                                          |                |                 |                      |                 | (                  | ADD A PROFILE |
| Related Profiles                                                                        |                   |          |                                          |                |                 |                      |                 |                    |               |
| There are 1 relation                                                                    | nships            |          |                                          |                |                 |                      |                 |                    |               |
| Main Contact 🕀                                                                          | Billing Contact 🕀 | Editor 🕀 | Receives Communication $\Leftrightarrow$ | Name @         | Title 🕀         | Email @              | Phone 🕀         | Relation Type 🕀    |               |
| Filter 🗸                                                                                | Filter 🗸          | Filter v | Filter 🗸                                 | Filter by name | Filter by title | Filter by email      | Filter by phone | Filter By Type 🛛 🗸 |               |
|                                                                                         |                   |          |                                          | - OCHMRA       |                 | kaylee@ocvisitor.com | (410) 289-6733  | Employer           | ACTIONS ~     |
| Show 20 🗸                                                                               |                   |          |                                          |                | « < 1 > »       |                      |                 |                    |               |

## Once you make changes, they are submitted for approval by our association.

The **MEMBER RESOURCES** tab includes links to info such as Hospitality Hotline Newsletters, OCHMRA Hospitality Job Board, Town of OC metrics, MD Tourism industry statistics & marketing, etc.